## Pridávanie štátnicových predmetov do zápisného listu

Po prihlásení do AiS2 klikneme na "trojbodku" (na obr. označená žltou šípkou) a hneď nato zvolíme záložku "Univerzálne zobrazenie" (na obr. označené červeným rámčekom).

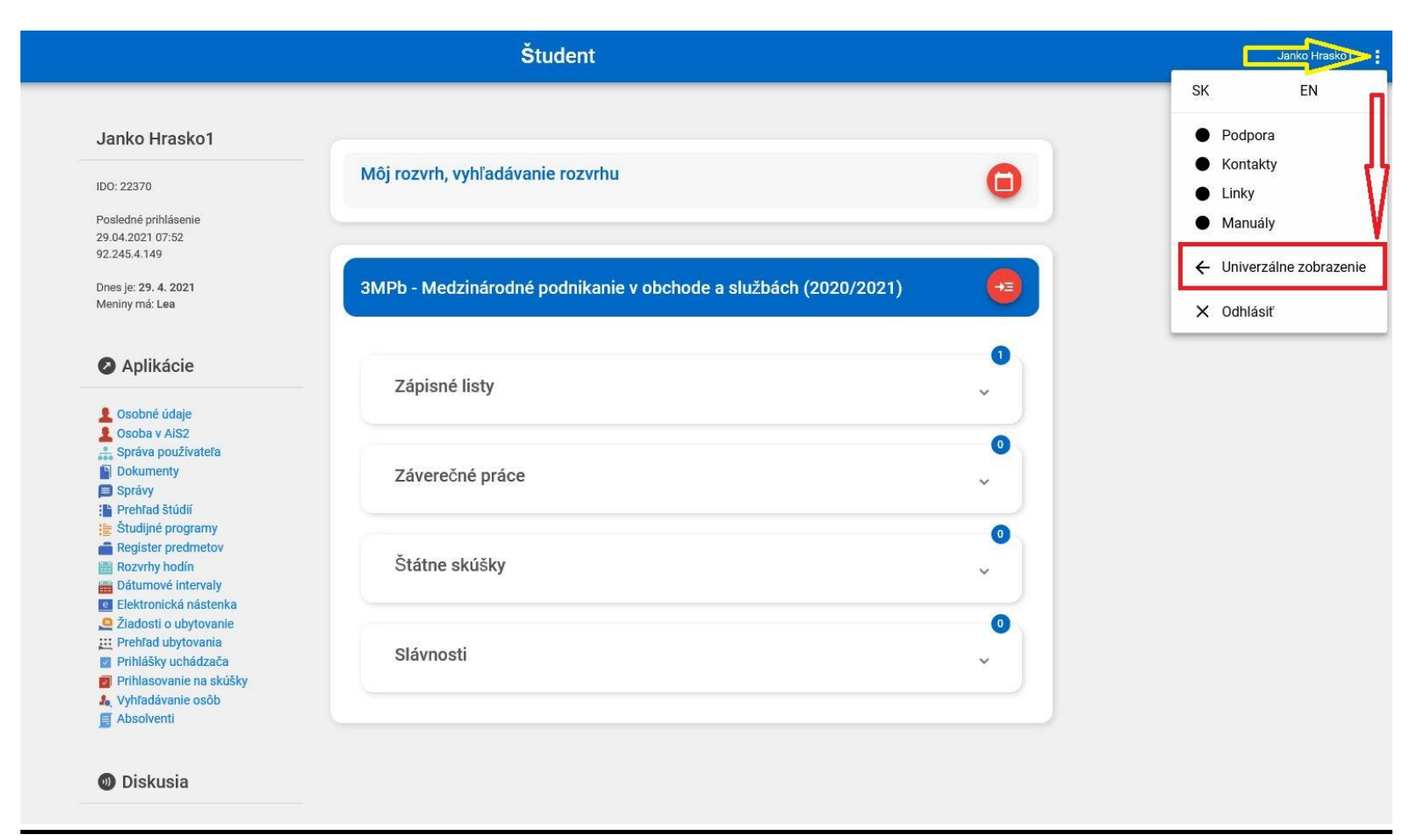

## 1) V menu AiSu zvolíme – Administrácia štúdia (na obrázku zvýraznené červenou šípkou vpravo).

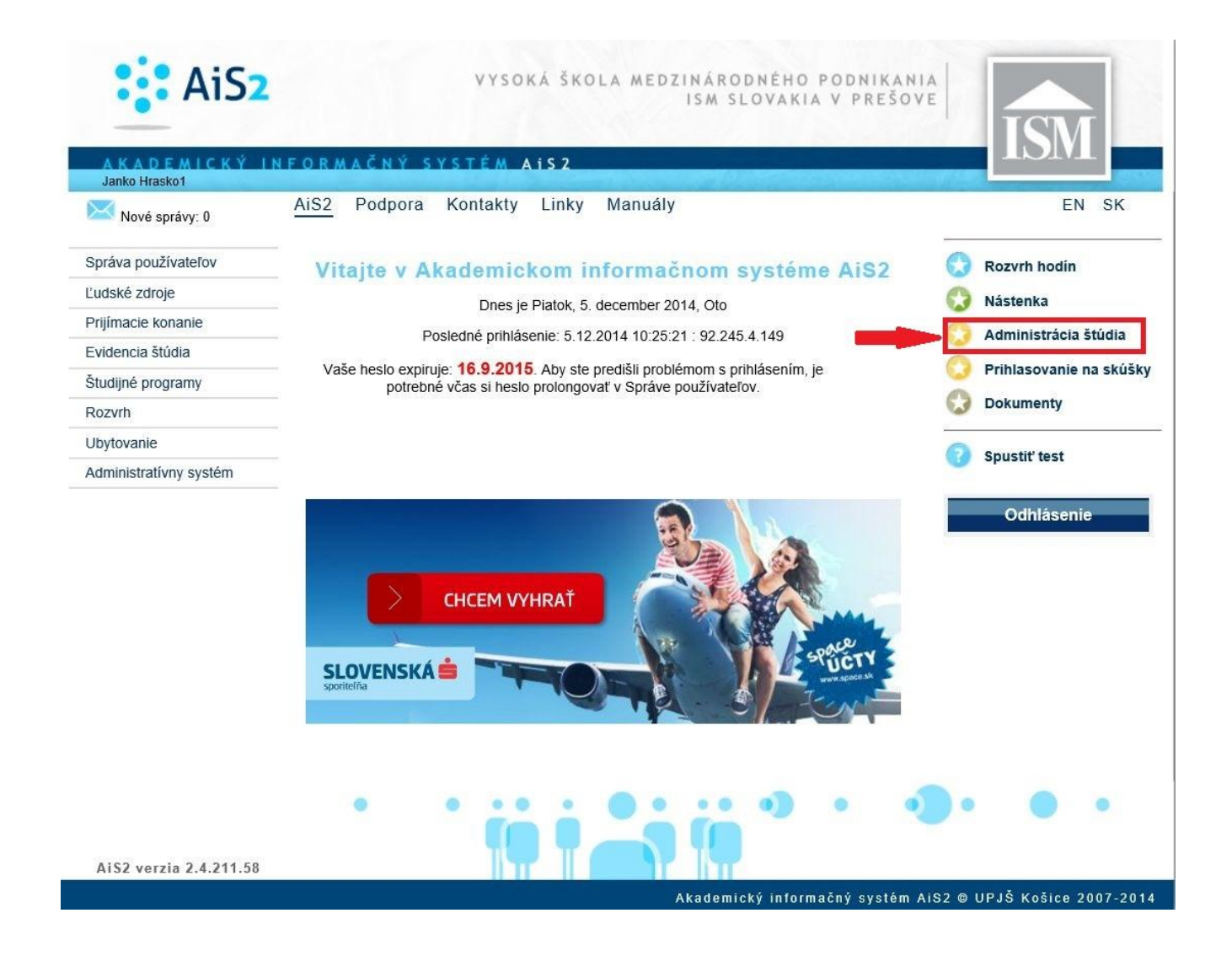

2) Otvorí sa nám okienko, v ktorom si sledujeme ROČNÍK ŠTÚDIA a AKTUÁLNY AKADEMICKÝ ROK (na obrázku zvýraznené červeným rámčekom). Je potrebné mať zvolený KONČIACI ROČNÍK (na obrázku v našom prípade: 3.ročník).

| S VSES017: Administrácia štúdií študenta - Internet Explorer                                                                                                    | ×                        |
|----------------------------------------------------------------------------------------------------|--------------------------|
| https://ais2.ismpo.sk/ais/servlets/WebUIServlet?appClassName=ais.gui.vs.es.VSES017App&kodAplikacie=VSES017&viewer=web                                                                                                    | <b>a</b>                 |
|                                                                                                    | Janko Hraskol            |
| Študent Janko Hrasko1, IDO: 22370<br>V Zoznam štúdií                                                                                                    | Detail osobných údajov 🕀 |
| Roč.       Š. pr.       Krúžok       Študijný program       Doplň. údaje       Začiatok štúdia       Koniec štúdia       Dížka       Doba       Číslo         3       MPb       Medzinárodné podnika       (jednoodborové       01.09.2014       6       0,0         1       HPEb       Hospodárska a podnika       (jednoodborové       01.09.2014       6       0,0 | o diplomu Číslo          |
| Zápisné listy     Záverečné práce     Štátne skúšky     Slávnosti štúdia.       Zoznam zápisných listov                                                                                                    |                          |
| Ak. rok Roč. – Š. pr. Študijný program Doplň. údaje Dát. zápisu Potv. Podm Dĺžka<br>2014/2015 3 MPb Medzinárodné podnika (Jednoodborové štúdium, bakal 01.09.2014 A N                                                                                                    | 6                        |
| 1 / 1 <                                                                                                    | > 0                      |
|                                                                                                    | <b>€</b> 110% ▼          |

3) Následne si v zložke ZÁPISNÉ LISTY klikneme na BEŽCA (označený červeným krúžkom) a zvolíme možnosť "Zápis predmetov, kredity" (na obrázku zvýraznené červenou šípkou).

|                                                |                                                                                                    | Janko Hrasko1                                                             |
|------------------------------------------------|----------------------------------------------------------------------------------------------------|---------------------------------------------------------------------------|
| Študent Ja                                     | nko Hrasko1, IDO: 22370                                                                                                    | Detail osobných úda                                                       |
| Zoznam i                                       | štúdií                                                                                                    |                                                                           |
| Roč. Š<br>3 M                                  | . pr. Krúžok Študijný prograr<br>Pb Medzinárodné podn                                                                                                    | n Doplň. údaje Začiatok štúdia Koniec š<br>ika. (lednoodborové 01.09.2014 |
| 1 HI                                           | PEb Hospodárska a podr                                                                                                    | nika (Jednoodborové 01.09.2014                                            |
| V Zoznan                                       | n zápisných listov                                                                                                    | Statne skusky Slavnosti studia                                            |
| Zoznan                                         | n zápisných listov                                                                                                    | Statne skusky    Slavnosti studia                                         |
| Zoznan<br>C <sup>+</sup> (1)<br>Ak. 1<br>2014/ | zápis predmetov, kredity<br>Priebežné hodnotenie                                                                                                    | Doplň. údaje<br>nika (Jednoodborové štúdium, bakal                        |
| Zoznan<br>D*                                   | Zápis predmetov, kredity<br>Priebežné hodnotenie<br>Termíny hodnotenia                                                                                                    | Doplň. údaje<br>nika (Jednoodborové štúdium, bakal                        |
| Zoznan<br>D <sup>+</sup> II<br>Ak<br>2014/     | zápisných listov<br>Zápis predmetov, kredity<br>Priebežné hodnotenie<br>Termíny hodnotenia<br>Hodnotenia, priemery<br>Prihlásenie / Odhlásenie z rozy                                                               | Doplň. údaje<br>nika (Jednoodborové štúdium, bakal                        |
| Zoznan<br>C <sup>+</sup> C<br>Ak.<br>2014      | Zápisných listov<br>Zápis predmetov, kredity<br>Priebežné hodnotenie<br>Termíny hodnotenia<br>Hodnotenia, priemery<br>Prihlásenie / Odhlásenie z rozv<br>Kontrola prerekvizít predmetov                             | Doplň. údaje<br>nika (Jednoodborové štúdium, bakal                        |
| Zoznan<br>C <sup>+</sup> C<br>Ak<br>2014       | Zápisných listov<br>Zápis predmetov, kredity<br>Priebežné hodnotenie<br>Termíny hodnotenia<br>Hodnotenia, priemery<br>Prihlásenie / Odhlásenie z rozv<br>Kontrola prerekvizít predmetov<br>Odporúčaný študijný plán | Doplň. údaje<br>nika (Jednoodborové štúdium, bakal                        |

4) Otvorí sa nám ďalšie okienko. V jeho ľavej časti si sledujeme "SS – ŠTÁTNE SKÚŠKY", v ktorých si ako prvé zvolíme (označíme) A-POVINNÉ PREDMETY a následne si v pravej časti okienka zvolíme ikonku 🖆 (zvýraznená červeným krúžkom) a klikneme na možnosť "*Pridať predmet zo študijného plánu*" (zvýraznené červenou šípkou).

| e vse                                                                                                    | 5213: Zápis predmetov, kredity - Internet Explorer 🛛 🚽 🔤 🔤                                                                                                    |
|----------------------------------------------------------------------------------------------------|----------------------------------------------------------------------------------------------------|
| https://ais2.ismpo.sk/ais/servlets/WebUIServlet?appClassName=ai                                                                                                    | s.gui.vs.es.VSES213App&kodAplikacie=VSES213&paramName=VSES213App1417773664493&antiCache=-5854045309000 ا                                                                                                    |
|                                                                                                    | Janko Hrasko I                                                                                                    |
| Študent Janko Hrasko1<br>Štúdium 3MPb, doba: 0.0, rok štúdia: 1, od: 01.09.2014,<br>Zápisný list 2014/2015, Tretí ročník, rok štúdia: 1, MPb – N                                                                                                 | , Medzinárodné podnikanie v obchode a službách, (Jednoodborové štúdium, bakalársky l. st., denná forma)<br>fedzinárodné podnikanie v obchode a službách, (Jednoodborové štúdium, bakalársky l. st., denná forma) |
| <ul> <li>Časti zápisného listu</li> </ul>                                                                                                    | Predmety zápisného listu                                                                                                    |
| <ul> <li>MPb</li> <li>SC - Študijná časť</li> <li>A - Povinné predmety</li> <li>B - Povinne voliteľné predmety</li> <li>C - Výberové predmety</li> <li>SS - Štátne skúšky</li> <li>A - Povinné predmety</li> <li>B - Povinné predmety</li> </ul> | Interval pre zápis: (05.12.2014 00:00 - 02.01.2015 23:59)     Pridať predmet zo študijného plánu   Pridať predmet z ponuky predmetov Pridať neabsolvovaný predmet Pridať odporúčaný predmet / 0 0 < >            |
| Prehľad kreditov Popis Spolu Spolu                                                                                                    | v Vlastnosti študijného programu<br>⊕                                                                                                    |
| Strong reast         A - Povinné predmety       0 / 0 + 0       0 / 0         B - Povinne voliteľné pred       0 / 0 + 0       0 / 0         C - Výberové predmety       0 / 0 + 0       0 / 0         Študijná časť       0 / 0 + 0       0 / 0 | Skratka     Názov     Kredit     Poznámky                                                                                                    |
| 1 / 11 <b>(</b> )                                                                                                    | • / 0 <b>&lt;</b> > •                                                                                                    |
|                                                                                                    | II<br>€ 110% ▼                                                                                                    |

5) Zaklikneme (zafajkneme) si VŠETKY <u>neabsolvované</u> POVINNÉ ŠTÁTNICOVÉ PREDMETY a potvrdíme klikom na modré OK (vľavo hore).

|                                                                                                    | 17                                               | VSES02       |
|----------------------------------------------------------------------------------------------------|--------------------------------------------------|--------------|
| ∝ ∝ ⊨                                                                                                    |                                                  |              |
| Fakulta/Univerzita VŠMP – Vysoká škola medzinárodného podnikania ISM Slovakia                                                                                                    | v Prešove                                        | V            |
| Akademický rok 2014/2015                                                                                                    |                                                  | $\checkmark$ |
| Študijný program MPb 🛛 📉 Medzinárodné podnikanie v obchode a službáci                                                                                                    | n – (Jednoodborové štúdium, bakal                | B            |
| sť študijného plánu SS – Štátne skúšky                                                                                                    |                                                  | $\checkmark$ |
| Typ výučby A – Povinné predmety                                                                                                    |                                                  |              |
| Doporučený ročník 3 – Tretí ročník                                                                                                    |                                                  | 1            |
| Predmety čtudijného plánu                                                                                                    |                                                  |              |
| a ੴ <b>X</b> ▼                                                                                                    |                                                  |              |
| P Blok Skratka Názov predmetu Skratka Názov Kredit Al                                                                                                    | ktuálnos   Semester   Rozsah   Spôso             | b Ot         |
| P     Blok     Skratka     Názov predmetu     Skratka     Názov     Kredit     Al       ✓     Blok 1     KEMM/MO/09     Medzinárodný obchod     0       ✓     Plok 1     KEMM/RHE/00     Podpiková bosnadár     0                                                                                                    | ktuálnos Semester Rozsah Spôso<br>SS             | b Ot         |
| P       Blok       Skratka       Názov predmetu       Skratka       Názov       Kredit       Al         ✓       Blok 1       KEMM/MO/09       Medzinárodný obchod       0       0         ✓       Blok 1       KEMM/PHF/09       Podnikové hospodár       0       0         ✓       Blok 1       KEMM/OZP/09       Obhajoba záverečne       0       0                                                                                                    | ktuálnos Semester Rozsah Spôso<br>SS<br>SS<br>OB | b Ot         |
| P       Blok       Skratka       Názov predmetu       Skratka       Názov       Kredit       Al         Image: Stratka       Skratka       Názov predmetu       Skratka       Názov       Kredit       Al         Image: Stratka       Skratka       Názov predmetu       Skratka       Názov       Kredit       Al         Image: Stratka       Skratka       Názov predmetu       Skratka       Názov       Kredit       Al         Image: Stratka       Skratka       Skratka       Skratka       O       O       O         Image: Stratka       Skratka       Skratka       Skratka       O       O       O         Image: Stratka       Skratka       Skratka       Skratka       O       O       O         Image: Stratka       Skratka       Skratka       Skratka       O       O       O         Image: Stratka       Skratka       Skratka       Skratka       O       O       O         Image: Stratka       Skratka       Skratka       Skratka       Skratka       O       O         Image: Stratka       Skratka       Skratka       Skratka       Skratka       Skratka       Skratka       Skratka         Image: Skratka       Skra                                                                   | ktuálnos Semester Rozsah Spôso<br>SS<br>SS<br>OB | b Ot         |
| P       Blok       Skratka       Názov predmetu       Skratka       Názov       Kredit       Al         Image: Stratka       Názov       Medzinárodný obchod       0       0         Image: Stratka       Názov       Podnikové hospodár       0       0         Image: Stratka       Názov       Podnikové hospodár       0       0         Image: Stratka       Názov       Obhajoba záverečne       0                                                                                                    | ktuálnos Semester Rozsah Spôso<br>SS<br>SS<br>OB | b Ot         |
| P       Blok       Skratka       Názov predmetu       Skratka       Názov       Kredit       A         Image: Skratka       Názov       Medzinárodný obchod       0       0       0       0       0       0       0       0       0       0       0       0       0       0       0       0       0       0       0       0       0       0       0       0       0       0       0       0       0       0       0       0       0       0       0       0       0       0       0       0       0       0       0       0       0       0       0       0       0       0       0       0       0       0       0       0       0       0       0       0       0       0       0       0       0       0       0       0       0       0       0       0       0       0       0       0       0       0       0       0       0       0       0       0       0       0       0       0       0       0       0       0       0       0       0       0       0       0       0       0       0       0       0 </td <td>ktuálnos Semester Rozsah Spôso<br/>SS<br/>SS<br/>OB</td> <td>b Ob</td>                                                                                                    | ktuálnos Semester Rozsah Spôso<br>SS<br>SS<br>OB | b Ob         |
| P       Blok       Skratka       Názov predmetu       Skratka       Názov       Kredit       Al         Image: Stratka       Názov predmetu       Skratka       Názov       Kredit       Al         Image: Stratka       Názov predmetu       Skratka       Názov       Kredit       Al         Image: Stratka       KEMM/MO/09       Medzinárodný obchod       0       0       0         Image: Stratka       KEMM/PHF/09       Podnikové hospodár       0       0       0         Image: Stratka       KEMM/OZP/09       Obhajoba záverečne       0       0       0         Image: Stratka       Image: Stratka       Image: Stratka       Názov       Kredit       Al         Image: Stratka       Image: Stratka       Image: Stratka       Názov       Stratka       0         Image: Stratka       Image: Stratka       Image: Stratka       Image: Stratka       0       0         Image: Stratka       Image: Stratka       Image: Stratka       Image: Stratka       Image: Stratka       0         Image: Stratka       Image: Stratka       Image: Stratka       Image: Stratka       Image: Stratka       Image: Stratka       0         Image: Stratka       Image: Stratka       Image: Stratka       Im | ktuálnos Semester Rozsah Spôso<br>SS<br>SS<br>OB | b Ot         |
| P       Blok       Skratka       Názov predmetu       Skratka       Názov       Kredit       A         Image: Skratka       Názov predmetu       Skratka       Názov       Kredit       A         Image: Skratka       Názov       Medzinárodný obchod       0       0         Image: Skratka       Názov       Medzinárodný obchod       0       0         Image: Skratka       Názov       Medzinárodný obchod       0       0         Image: Skratka       Názov       Medzinárodný obchod       0       0         Image: Skratka       Názov       Medzinárodný obchod       0       0         Image: Skratka       Názov       Názov       Názov       0         Image: Skratka       Názov       O       0       0         Image: Skratka       Názov       O       0       0         Image: Skratka       Názov       O       0       0         Image: Skratka       Image: Skratka       Názov       0       0         Image: Skratka       Image: Skratka       Image: Skratka       0       0       0         Image: Skratka       Image: Skratka       Image: Skratka       0       0       0       0         Ima                                                                                           | ktuálnos Semester Rozsah Spôso<br>SS<br>SS<br>OB | b Ot         |
| P       Blok       Skratka       Názov predmetu       Skratka       Názov       Kredit       Al         Image: Stratka       Názov predmetu       Skratka       Názov       Kredit       Al         Image: Stratka       Názov       Medzinárodný obchod       0       0         Image: Stratka       KEMM/MO/09       Medzinárodný obchod       0       0         Image: Stratka       KEMM/PHF/09       Podnikové hospodár       0       0         Image: Stratka       KEMM/OZP/09       Obhajoba záverečne       0       0         Image: Stratka       Image: Stratka       Image: Stratka       0       0         Image: Stratka       Image: Stratka       Image: Stratka       0       0         Image: Stratka       Image: Stratka       Image: Stratka       0       0         Image: Stratka       Image: Stratka       Image: Stratka       0       0         Image: Stratka       Image: Stratka       Image: Stratka       0       0         Image: Stratka       Image: Stratka       Image: Stratka       0       0       0         Image: Stratka       Image: Stratka       Image: Stratka       0       0       0       0         Image: Stratka                                                   | ktuálnos Semester Rozsah Spôso<br>SS<br>SS<br>OB | b Ot         |
| P       Blok       Skratka       Názov predmetu       Skratka       Názov       Kredit       A         Image: Skratka       Názov       Medzinárodný obchod       0       0       0         Image: Skratka       Názov       Poznámky       0       0       0         Image: Skratka       Názov       Kredit       Poznámky       0                                                                                                    | ktuálnos Semester Rozsah Spôso<br>SS<br>SS<br>OB | b Ot         |

6) Všetky zvolené predmety sa následne zobrazujú v pravej časti pôvodného okna, kde si ich môžeme prezrieť pre svoju vlastnú kontrolu.

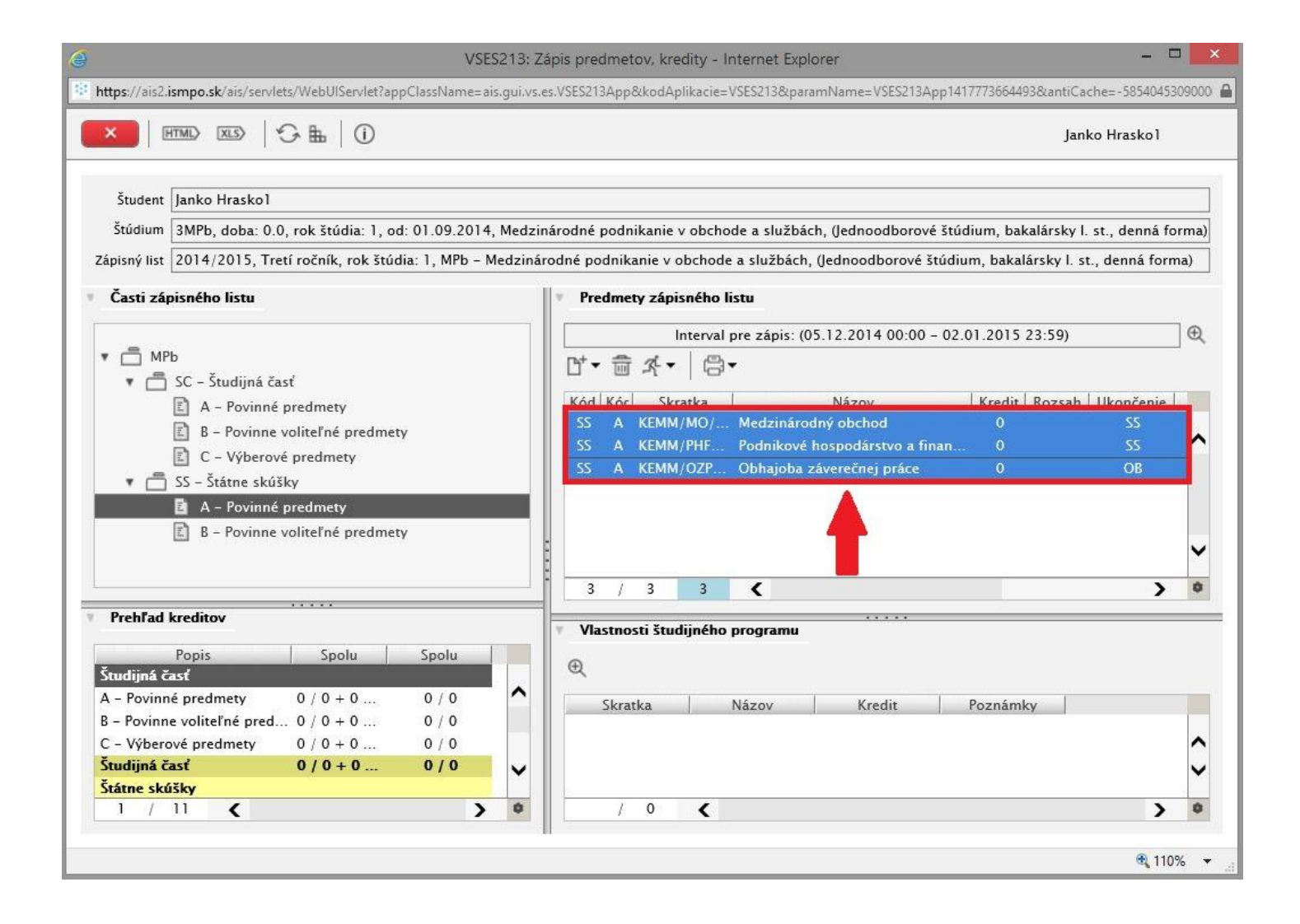

7) Pokiaľ študujeme v Študijnom programe, ktorý má štátnicové skúšky aj z CUDZIEHO JAZYKA, postupujeme ROVNAKO ako pri zapisovaní POVINNÝCH ŠTÁTNICOVÝCH PREDMETOV, avšak v ľavej časti okna si zvolíme v "SS – ŠTÁTNE SKÚŠKY" možnosť B- POVINNE VOLITEĽNÉ PREDMETY.

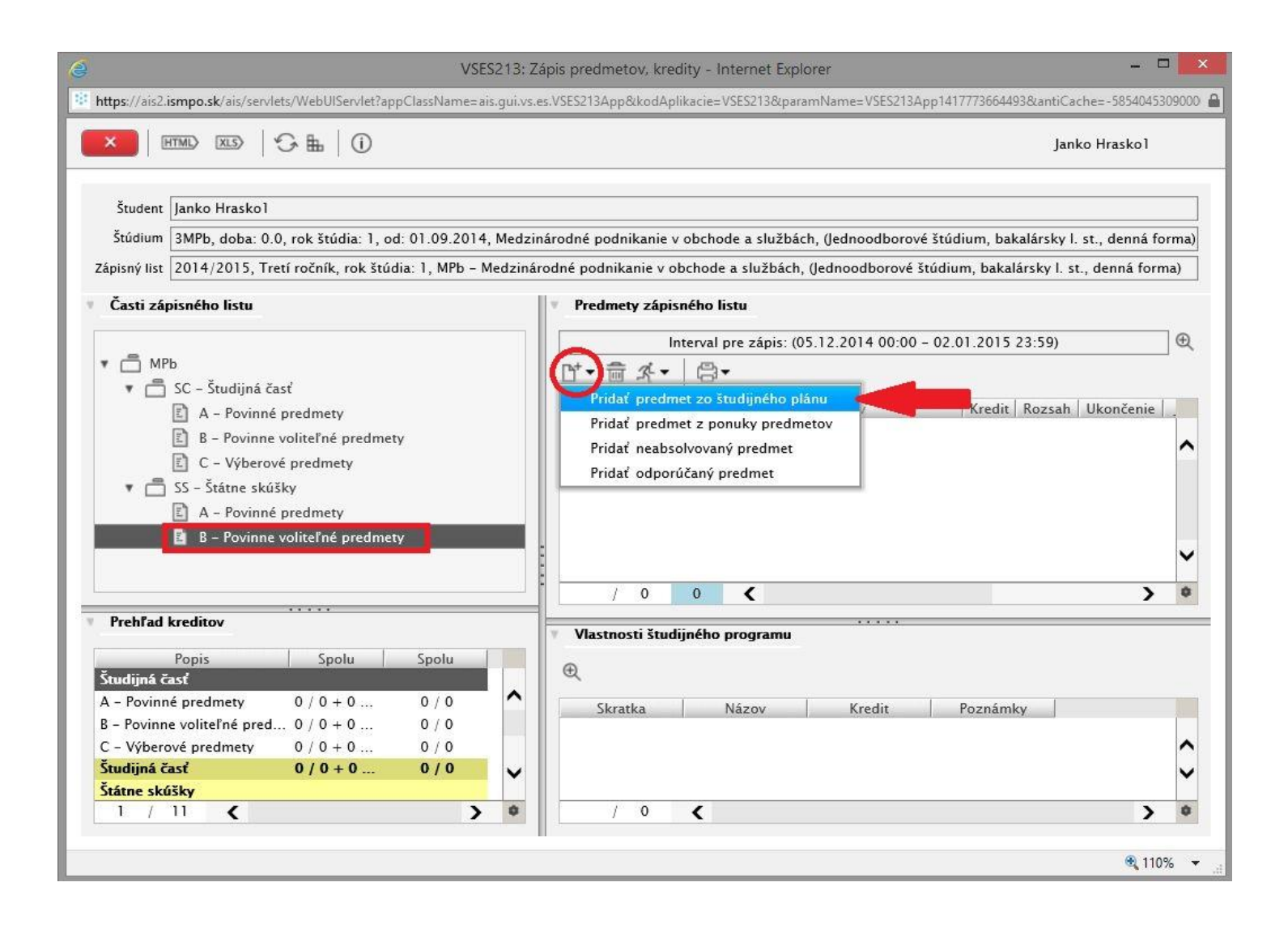

8) Následne si vyberáme (zafajknutím) ten štátnicový predmet z CUDZIEHO JAZYKA, z ktorého budeme štátnicovať a potvrdíme kroky kliknutím na modré OK (vľavo hore).

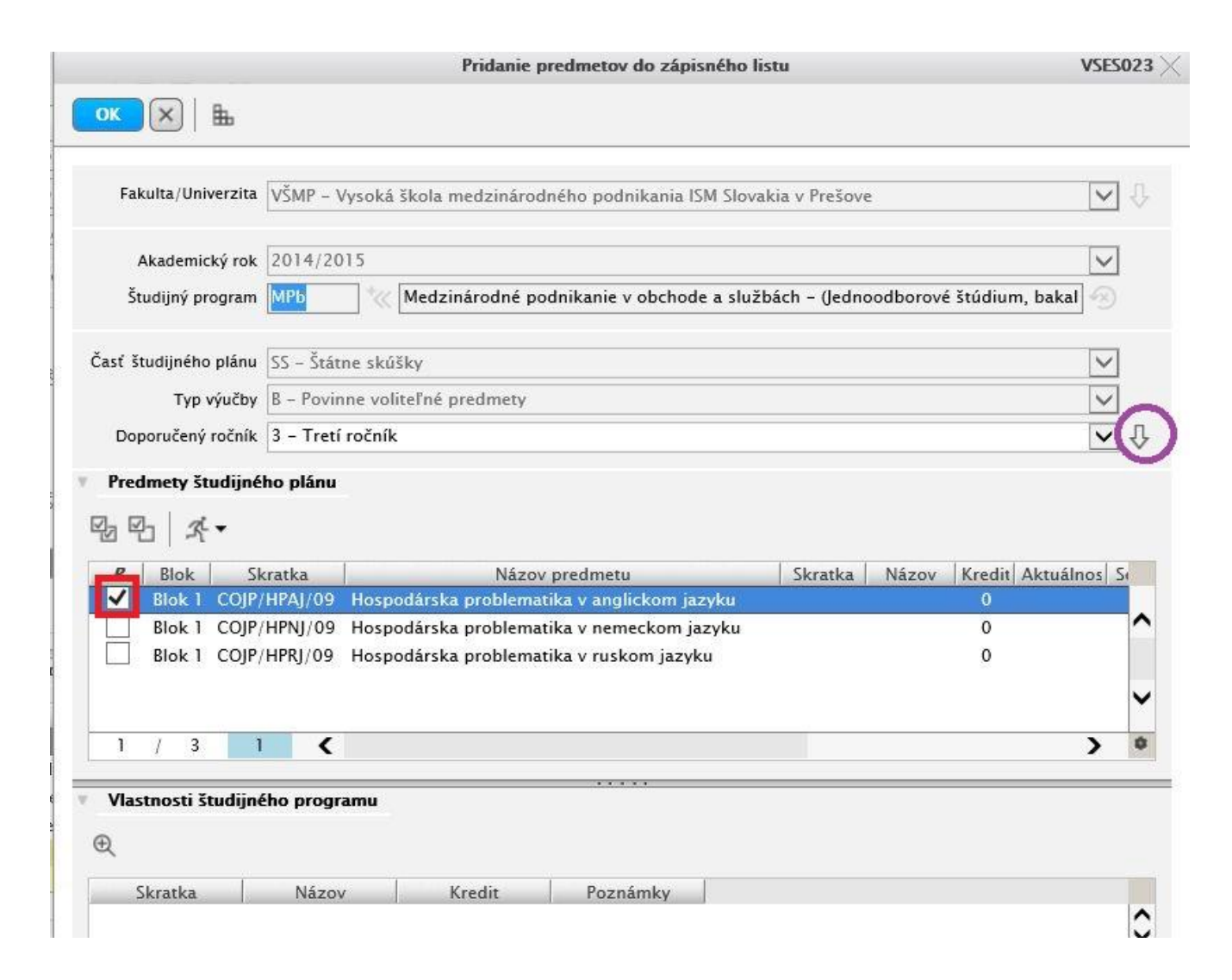

## 9) Zvolený štátnicový predmet z CUDZIEHO JAZYKA sa nám objaví v pravej časti pôvodného okna.

| VSES                                                                                                    | 213: Zápis predmetov, kredity - Internet Explorer                                                                                                    |                                                                                 |
|----------------------------------------------------------------------------------------------------|----------------------------------------------------------------------------------------------------|---------------------------------------------------------------------------------|
| https://ais2.ismpo.sk/ais/servlets/WebUIServlet?appClassName=ais                                                                                                    | .gui.vs.es.VSES213App&kodAplikacie=VSES213&paramName=VSES213App1                                                                                                    | 417773664493&antiCache=-5854045309000                                           |
|                                                                                                    |                                                                                                    | Janko Hraskol                                                                   |
| Študent Janko Hrasko1<br>Štúdium 3MPb, doba: 0.0, rok štúdia: 1, od: 01.09.2014,<br>Zápisný list 2014/2015, Tretí ročník, rok štúdia: 1, MPb – M                                                                                                    | Medzinárodné podnikanie v obchode a službách, (Jednoodborové št<br>edzinárodné podnikanie v obchode a službách, (Jednoodborové štúd                                                                                                    | údium, bakalársky I. st., denná forma)<br>lium, bakalársky I. st., denná forma) |
| Časti zápisného listu                                                                                                    | Predmety zápisného listu                                                                                                    |                                                                                 |
| <ul> <li>MPb</li> <li>SC - Študijná časť</li> <li>A - Povinné predmety</li> <li>B - Povinne voliteľné predmety</li> <li>C - Výberové predmety</li> <li>SS - Štátne skúšky</li> <li>A - Povinné predmety</li> <li>B - Povinne voliteľné predmety</li> </ul> | Image: Lapis (contraction of the lapis)       Image: Lapis (contraction of the lapis)       Image: Lapis (contraction of the lapis)    < | plickom jazyku 0                                                                |
| Prehľad kreditov                                                                                                    | Vlastnosti študijného programu                                                                                                    |                                                                                 |
| Študijná časť         O / 0 + 0         O / 0           A – Povinné predmety         0 / 0 + 0         0 / 0           B – Povinne voliteľné pred         0 / 0 + 0         0 / 0           C – Výberové predmety         0 / 0 + 0         0 / 0          | Skratka Názov Kredit                                                                                                    | Poznámky                                                                        |
| Študijná časť         0 / 0 + 0         0 / 0           Štátne skúšky                                                                                                    | ✓                                                                                                    | ~                                                                               |
| 1 / 11 <b>(</b> )                                                                                                    |                                                                                                    | > •                                                                             |
|                                                                                                    |                                                                                                    | 🍕 110% 👻                                                                        |

## Prihlasovanie na štátne skúšky

1) V menu AiSu zvolíme – <u>Administrácia štúdia</u> (na obrázku vyznačené červenou šípkou vpravo).

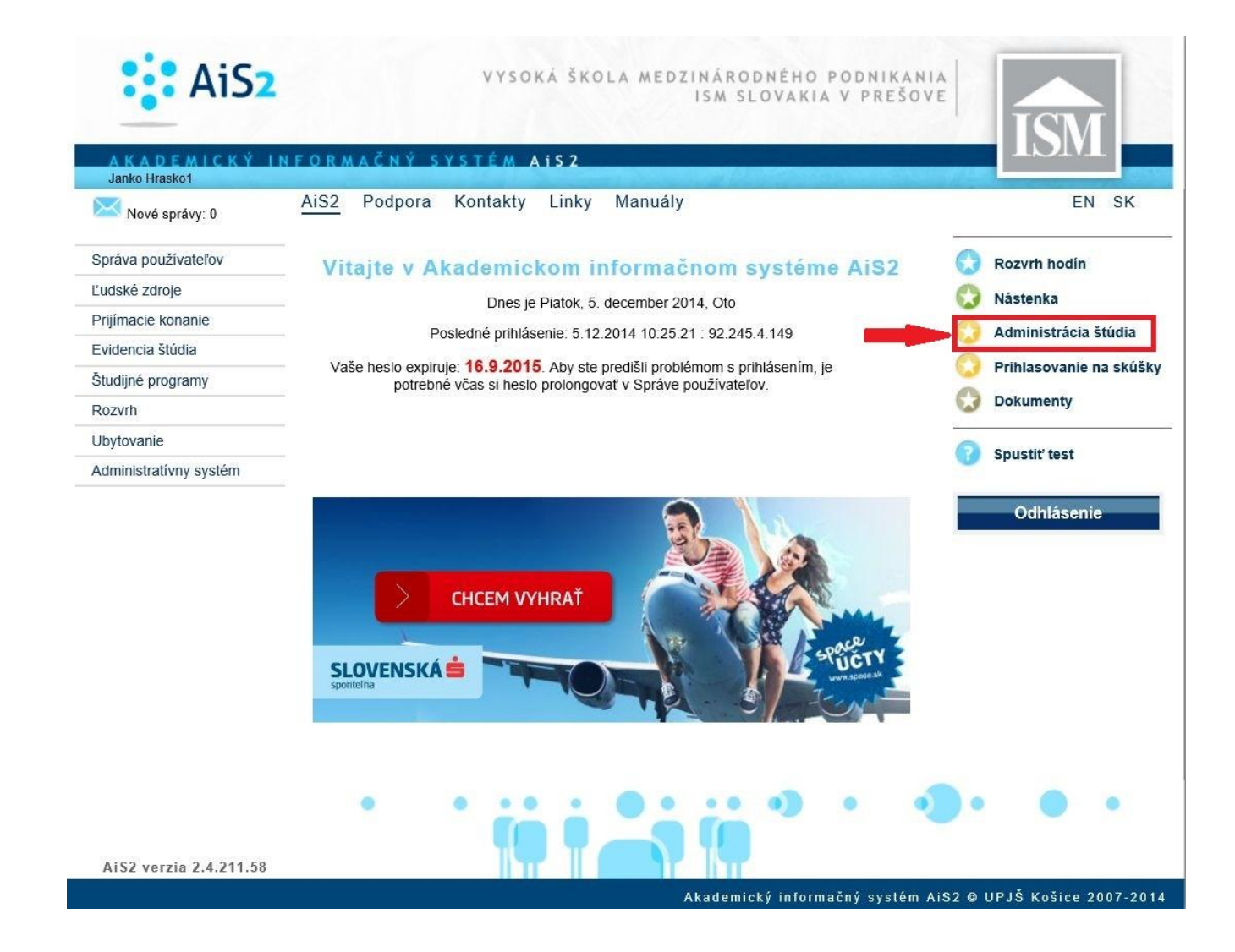

2) V aplikácii zvolíme záložku ŠTÁTNE SKÚŠKY (na obrázku zvýraznená červeným rámčekom), zobrazí sa nám prehľad predmetov štátnej skúšky, ktoré sme už absolvovali (ak sme už nejaké absolvovali; ak sme ešte štátnice neabsolvovali, dole budeme mať zatiaľ prázdny riadok). Pre prihlásenie na štátnice zvolíme ikonku III (na obrázku zvýraznená červeným krúžkom).

| 6                                              | VSES017: Administrácia štú                  | idií študenta - Inter          | rnet Explorer                   |              | ×         |
|------------------------------------------------|---------------------------------------------|--------------------------------|---------------------------------|--------------|-----------|
| https://ais2.ismpo.sk/ais/s                    | servlets/WebUlServlet?appClass              | Name=ais.gui.vs.es.VS          | ES017App&kodAplika              | acie=VSES017 | 78tview 🔒 |
| × HTMD XLS>                                    |                                             |                                | Jank                            | o Hraskol    |           |
| Študent Janko Hrasko                           | 1, IDO: 22370                               |                                | Detail oso                      | obných údajo | ov 🕀      |
| <ul> <li>Zoznam štúdií</li> <li>A -</li> </ul> |                                             |                                |                                 |              |           |
| Roč. Š. pr. Krúžo<br>3 MPb                     | ok Študijný program<br>Medzinárodné podnika | Doplň. údaje<br>(Jednoodborové | Začiatok štúdia<br>. 01.09.2014 | Koniec š     |           |
| 1 НРЕБ                                         | Hospodárska a podnika                       | . (Jednoodborové               | . 01.09.2014                    |              | -         |
| 1 / 2 €                                        |                                             |                                |                                 | 2 9          | C         |
| Zápisné listy                                  | Záverečné práce ] Štá                       | átne skúšky                    | Slávnosti štúdia                | ٦            |           |
| Š. sk. Sk. predmetu                            | Predmet Hod                                 | . Hodnotenie                   | T. h. Prihláse                  | nie Žia      |           |
| / 0 <                                          |                                             |                                |                                 | >            | > •       |
| / 0 <                                          |                                             |                                |                                 | >            | > 0       |

3) Okno si natiahneme, aby sme videli všetko podstatné, hore si volíme predmet, alebo necháme kolónku prázdnu a zobrazíme si všetky možné dostupné termíny a predmety. Je dobré zvoliť aj možnosť ZOBRAZOVAŤ LEN AKTUÁLNE TERMÍNY, aby sme sa omylom neprihlasovali na nesprávne štátnice (i keď z dôvodu limitu na prihlasovanie by nám niečo také dovoliť systém nemal, ale aj pre lepšiu orientáciu).

Označíme všetky predmety, na ktoré sa hlásime (obyčajne je to jazyk v prípade jazykových štátnic, resp. všetky ostatné v prípade bežných štátnic).

Po ich označení klikneme na OK (vľavo hore), a tým pádom sme prihlásení na štátnice.

Pokiaľ nám vypíše chybovú hlášku o nesplnení prerekvizít, je potrebné si najprv vybaviť zapísanie všetkých potrebných známok, skúšok a zápočtov do AiSu.

| <ul> <li>≤   <b>b</b></li> </ul> |                                                                                      |                                                                                                    |                                                                                                    |                                                                                                    |                                                                                                    |                                                                                                    |                                                                                                    | 1000                                                                                                    |
|----------------------------------|--------------------------------------------------------------------------------------|----------------------------------------------------------------------------------------------------|----------------------------------------------------------------------------------------------------|----------------------------------------------------------------------------------------------------|----------------------------------------------------------------------------------------------------|----------------------------------------------------------------------------------------------------|----------------------------------------------------------------------------------------------------|----------------------------------------------------------------------------------------------------|
|                                  |                                                                                      |                                                                                                    |                                                                                                    |                                                                                                    |                                                                                                    |                                                                                                    |                                                                                                    |                                                                                                    |
|                                  |                                                                                      |                                                                                                    |                                                                                                    |                                                                                                    |                                                                                                    |                                                                                                    |                                                                                                    |                                                                                                    |
|                                  |                                                                                      |                                                                                                    |                                                                                                    |                                                                                                    |                                                                                                    |                                                                                                    |                                                                                                    | $\checkmark$                                                                                                    |
| 🗹 Zobrazovať Ien aktuá           | ne termíny                                                                           |                                                                                                    |                                                                                                    |                                                                                                    |                                                                                                    |                                                                                                    |                                                                                                    | (                                                                                                    |
| ıy predmetov                     |                                                                                      |                                                                                                    |                                                                                                    |                                                                                                    |                                                                                                    |                                                                                                    |                                                                                                    |                                                                                                    |
|                                  |                                                                                      |                                                                                                    |                                                                                                    |                                                                                                    |                                                                                                    |                                                                                                    |                                                                                                    |                                                                                                    |
| meno Meno                        | Priezvisko                                                                           |                                                                                                    | TV                                                                                                    | Krúžok                                                                                                    | Ročník                                                                                                    | Skratka                                                                                                    | Názov                                                                                                    | Študijný                                                                                                    |
| asko1 Janko                      | Hraskol                                                                              |                                                                                                    | A                                                                                                    |                                                                                                    |                                                                                                    | KEMM/OZP/09                                                                                                    | Obhajoba záverečnej práce                                                                                                    | Medzinárodni                                                                                                    |
| askol Janko                      | Hrasko1                                                                              |                                                                                                    | В                                                                                                    |                                                                                                    |                                                                                                    | COJP/HPAJ/09                                                                                                    | Hospodárska problematika v anglickom jaz                                                                                                    | Medzinárodn                                                                                                    |
| askol Janko                      | Hrasko1                                                                              |                                                                                                    | A                                                                                                    |                                                                                                    |                                                                                                    | KEMM/PHF/09                                                                                                    | Podnikové hospodárstvo a financie                                                                                                    | Medzinárodni                                                                                                    |
| askol Janko                      | Hrasko 1                                                                             |                                                                                                    | A                                                                                                    |                                                                                                    |                                                                                                    | KEMM/MO/09                                                                                                    | Medzinárodný obchod                                                                                                    | Medzinárodni                                                                                                    |
|                                  | y predmetov<br>neno Meno<br>iskol Janko<br>iskol Janko<br>iskol Janko<br>iskol Janko | y predmetov<br>neno Meno Priezvisko<br>iskol Janko Hraskol<br>iskol Janko Hraskol<br>iskol Janko Hraskol<br>iskol Janko Hraskol | y predmetov<br>neno Meno Priezvisko  <br>iskol Janko Hraskol 1<br>iskol Janko Hraskol 1<br>iskol Janko Hraskol 1 | y predmetov<br>neno Meno Priezvisko TV<br>iskol Janko Hraskol i A<br>iskol Janko Hraskol i B<br>iskol Janko Hraskol i A | y predmetov<br>neno Meno Priezvisko TV Krúžok<br>iskol Janko Hraskol i A<br>iskol Janko Hraskol i B<br>iskol Janko Hraskol i A | y predmetov<br>neno <u>Meno Priezvisko TV Krúžok Ročník</u><br>iskol Janko Hraskol i A 3<br>iskol Janko Hraskol i B 3<br>iskol Janko Hraskol i A 3<br>iskol Janko Hraskol i A 3 | y predmetov<br>neno Meno Priezvisko TV Krúžok Ročník Skratka<br>iskol Janko Hraskol 1 A 3 KEMM/OZP/09<br>iskol Janko Hraskol 1 B 3 COJP/HPAJ/09<br>iskol Janko Hraskol 1 A 3 KEMM/PHF/09<br>iskol Janko Hraskol 1 A 3 KEMM/MO/09 | v predmetov<br>neno <u>Meno Priezvisko TV Krúžok Ročník Skratka Názov</u><br>iskol Janko Hraskol I A 3 KEMM/OZP/09 Obhajoba záverečnej práce<br>iskol Janko Hraskol I B 3 COJP/HPAJ/09 Hospodárska problematika v anglickom jaz<br>iskol Janko Hraskol I A 3 KEMM/PHF/09 Podnikové hospodárstvo a financie<br>iskol Janko Hraskol I A 3 KEMM/PHF/09 Medzinárodný obchod |

4) Potom sa nám v pôvodnom okne ukážu predmety, na ktoré sme sa práve prihlásili. To znamená, že sme prihlásení na štátnice z týchto predmetov.

V prípade akýchkoľvek problémov súvisiacich s prihlasovaním sa obrátime mailom na: maslej@ismpo.sk